| Classification | System and Application FAQ on WinCE PAC |         |       |      | No.        | 2-015-00 |     |
|----------------|-----------------------------------------|---------|-------|------|------------|----------|-----|
| Author         | Eric_Shiu                               | Version | 1.0.0 | Date | 2018/04/27 | Page     | 1/2 |

## Changing the User Interface and the Input Method Editor

| pplies to:     |              |                     |  |  |  |
|----------------|--------------|---------------------|--|--|--|
| Platform       | OS version   | PAC utility version |  |  |  |
| WinPAC series  | All versions | All versions        |  |  |  |
| ViewPAC series | All versions | All versions        |  |  |  |
| ViewPAC series | All Versions | All Versions        |  |  |  |

The WinCE support "Multilingual User Interface" (MUI) and "Input Method Editor" (IME). The user can change the language of user interface and IME by perform follow step.

**Step 1:** Double click the Regional Settings icon in the Control Panel and then click the Language tab to select the User Interface Language.

| Regional and Langua                                                                                                    | ? OK ×                            |                |  |  |  |  |
|----------------------------------------------------------------------------------------------------|-----------------------------------|----------------|--|--|--|--|
| Regional Settings                                                                                                    | User Interface Language           | Input Language |  |  |  |  |
| User Interface Langua                                                                                                    | ge                                |                |  |  |  |  |
| The option will determine the language used for the menus, dialogs<br>and alerts.<br>English (United States)<br>English (United States)<br>French (France)<br>German (Germany) |                                   |                |  |  |  |  |
|                                                                                                    | Italian (Italy)<br>Korean (Korea) |                |  |  |  |  |
|                                                                                                    | Russian (Russia)                  |                |  |  |  |  |

**Step 2:** Click the Input tab and the check boxes for the input language you wish to use, and select the language you wish to use as the default language when you start your device.

| Regional and Langua                                                  | ge Settings |              |       |            | ? OK  | ×            |
|----------------------------------------------------------------------|-------------|--------------|-------|------------|-------|--------------|
| Regional Settings                                                    | User Inte   | rface Langua | je 🛛  | Input Lang | guage |              |
| Default Input language<br>Select the input lan<br>use when you start | e           |              | nited | States)-US |       | $\mathbf{b}$ |
| rInstalled Input Langua                                              | ges — — —   |              |       |            | -1    |              |
| Select input languages you plan<br>to use.                           |             |              |       |            |       |              |
|                                                                      |             |              |       |            |       |              |
|                                                                      |             |              |       |            |       |              |

ICP DAS Co., Ltd. Technical document

| Classification       System and Application FAQ on WinCE PAC       No.         Author       Eric_Shiu       Version       1.0.0       Date       2018/04/27       Page         Step 3:       Execute the PAC_utility from the desktop and select the "Reboot" option         File       Help         Save       Save                                                                                                    | 2-015-00<br>2/2  |  |  |  |  |  |
|----------------------------------------------------------------------------------------------------|------------------|--|--|--|--|--|
| Author       Eric_Shiu       Version       1.0.0       Date       2018/04/27       Page         Step 3:       Execute the PAC_utility from the desktop and select the "Reboot" option         File       Help         Save       Save         Base and Reboot       Save                                                                                                    | 2/2              |  |  |  |  |  |
| Step 3: Execute the PAC_utility from the desktop and select the "Reboot" option File Help Save Save The and Reboon                                                                                                    | 1.               |  |  |  |  |  |
| Step 3: Execute the PAC_utility from the desktop and select the "Reboot" option.                                                                                                    |                  |  |  |  |  |  |
| OS version English German Russian French Spanish Italian Korean Simpl                                                                                                    | fied Traditional |  |  |  |  |  |
| Chine                                                                                                    | ese Chinese      |  |  |  |  |  |
| All versions         △         ○         ○         ○         ○         ○         ○         ○         ○         ○         ○         ○         ○         ○         ○         ○         ○         ○         ○         ○         ○         ○         ○         ○         ○         ○         ○         ○         ○         ○         ○         ○         ○         ○         ○         ○         ○         ○         ○         ○         ○         ○         ○         ○         ○         ○         ○         ○         ○         ○         ○         ○         ○         ○         ○         ○         ○         ○         ○         ○         ○         ○         ○         ○         ○         ○         ○         ○         ○         ○         ○         ○         ○         ○         ○         ○         ○         ○         ○         ○         ○         ○         ○         ○         ○         ○         ○         ○         ○         ○         ○         ○         ○         ○         ○         ○         ○         ○         ○         ○         ○         ○         ○         ○         ○         < | 0                |  |  |  |  |  |
| All versions       A       O       O <t< td=""></t<>                                                                                                    |                  |  |  |  |  |  |